## Web端如何新增船员银行卡信息(文档)

用户登录互海通Web端,依次点击进入"船员管理→船员资料"界面,可通过搜索栏查找目标船员, 点击任意位置进入船员资料详情,手动切换至"银行卡信息"界面,点击"新增银行卡信息",填写 银行卡号、户名、开户行,根据需要填写联系电话等相关信息(带\*必填/必选),可上传银行卡照片, 最后点击"确定"

| <b>()</b> E                                                                                                 | 科技                  |               |                     |                      | 工作台 (29641)   般 | 論监控 发现   |             |      |        |        |                 | <b>***</b> |  |
|----------------------------------------------------------------------------------------------------|---------------------|---------------|---------------------|----------------------|-----------------|----------|-------------|------|--------|--------|-----------------|------------|--|
| 요 編奏管                                                                                                    | 12 v                | 船员资料          | 4                   |                      |                 |          |             |      |        |        |                 |            |  |
| 1635                                                                                                    | 3 <b>次</b> 料        | 977 <b>22</b> | 数据初始化 号出 船员资料已用字段配置 |                      |                 |          |             |      |        |        | 22              | 列表设置 🕏     |  |
| 80.77                                                                                                    | 2000年111<br>1913年11 | #<br>群界面      | 船员姓名                | 身份ID                 | 身份照片 マ 年間       | k≁ 8     | <u>₩0</u> • | 证书等级 | 船舶 ▼   | 船员类型 ▼ | 上下船日期           | 操作         |  |
| 1、点击<br><sup>服员</sup>                                                                                       | 进入船员资               |               | 🎒 HEE 🛆 🎯           | <sup>3210</sup> 2、可通 | ↓<br>过搜索栏查找目标船。 | 员,点击任意位置 | 进入船员资料i     | 详情   | 互海1号   |        | 上船: 2024<br>下船: | 編辑 删除      |  |
| 肉形                                                                                                    | 申请                  | 2             | 2 李四                | 321                  | 41              | ßE       | ж           |      | 自测1号   |        | 上船: 2024<br>下船: | 扁綱 删除      |  |
|                                                                                                    | 李四 - 船员资料详情         |               |                     |                      |                 |          |             |      |        |        |                 |            |  |
| 基本信息 银行卡信息 工作经验 船员证书 船员合同 船员考核 船员动态 培训记录 最近更新:2025-01-24 11:31:36<br>新增银行卡信息 → 3、手动切换至"银行卡信息"界面,点击"新增银行卡信息" |                     |               |                     |                      |                 |          |             |      |        |        |                 |            |  |
|                                                                                                    | 银行卡号                | *             |                     | 户名*                  |                 | 开户行*     |             |      | 银行国际代码 | }      |                 |            |  |
|                                                                                                    | 请填写                 |               |                     | 请填写                  |                 | 请填写      |             |      | 请填写    |        |                 |            |  |
|                                                                                                    | 持有人与                | 船员关系          |                     | 用途                   |                 | 联系电话     |             |      | 银行卡照片  |        |                 |            |  |
|                                                                                                    | 请填写                 |               |                     | 请填写                  |                 | +86 💌    | 请填写         |      | 上传     |        |                 |            |  |
|                                                                                                    | 确定                  | 取消            |                     |                      |                 |          |             |      |        |        |                 |            |  |

4、填写银行卡号、户名、开户行,根据需要填写联系电话等相关信息(带\*必填/必选),可上传银行卡照片,最后点击"确定"